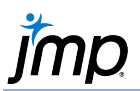

## **DOE Screening Experiment Analysis**

This guide provides instructions on analyzing screening experiments (e.g., fractional factorial) using the **Fit Two Level Screening** platform. Though the **Fit Model** platform can also be used, the **Fit Two Level Screening** platform produces graphs and analysis results designed for identifying the important effects in a fully saturated experiment. This example is a 20 run 2^5 screening experiment generated from the **Custom Design** platform. This design allows estimation of all main effects and two-factor interactions.

## Specify the Model and Analyze

Reactor 20 Custom.jmp (Help > Sample Data Folder > Design Experiment)

Most experiments designed in JMP will have **Screening** and **Model** scripts saved to the data table. The **Screening** script launches the **Screening** analysis platform and automatically fits a saturated model.

- Launch the Fit Two Level Screening platform under DOE > Classical > Two Level Screening or Click on the green triangle next to Screening to run the script if saved to the data table.
- JMP fits a saturated model (here, 19 terms plus the intercept). The Contrasts table and Half Normal Plot identify active factors using Lenth Pseudo Standard Error (PSE).

Notes: In screening experiments, we assume that most effects are inactive and their estimates are essentially random noise.

The line in the **Half Normal Plot** is drawn with a slope equal to the **Lenth PSE** (an estimate of the residual standard error). Most effects are inactive and fall close to this line. Effects that deviate substantially from this line are labeled as active.

3. Select **Run Model** (at the bottom) to launch the **Fit Model** platform with only the active effects. Note: You need to include the main effects for any factors that are included in a significant interaction regardless of the p-value for that main effect. Add those terms by selecting them in the table while holding the command key.

Results include: Effect Summary, Lack of Fit (if replicated points), Summary of Fit, ANOVA table and more.

Other options – such as **residuals or normal plot, profiler** and **interaction plots** – are available under the **top red triangle**.

Tips:

- Individual and Simultaneous p-Values in the Fit Two Level Screening platform are based on Monte Carlo simulation (and will vary).
- An alternative approach to running the analysis is to use **Analyze** > **Fit Model** specifying the model or run the **Model** script. See the "DOE Fractional Factorial Analysis" guide.

Reactor 20 Custom - JMP Pro File Edit Tables Rows Cols DOE Reactor 20 Custom Cocked File C:\Program Files\SAS\JMP\16\ Design Custom Design Criterion D Optimal Source A subset of Reactor 32 Runs.jmp, Screening Model D OE Dialog Reduced Model

|                                                                                                    |               |             |       | Lenth   | Individual | Simultaneou |
|----------------------------------------------------------------------------------------------------|---------------|-------------|-------|---------|------------|-------------|
| Term                                                                                                    | Contrast      |             |       | t-Ratio | p-Value    | p-Valu      |
| Catalyst                                                                                                    | 9.48756       |             |       | 10.28   | <.0001*    | 0.0004      |
|                                                                                                    |               |             |       |         |            |             |
|                                                                                                    |               |             |       |         |            |             |
| Stir Rate                                                                                                    | 0.63302       |             |       | 0.69    | 0.4764     | 1.0000      |
| Feed Rate                                                                                                    | 0.23699       |             |       | 0.26    | 0.8166     | 1.0000      |
| Catalyst*Temperature                                                                                                    |               |             |       |         |            |             |
| Catalyst*Concentration                                                                                                    | 0.50061       |             |       | 0.54    | 0.6176     | 1.0000      |
| Temperature*Concentration                                                                                                    | -5.07962      |             |       | -5.51   | 0.00111    | 0.0128      |
| Catalyst"Stir Rate                                                                                                    | 0.68123       |             |       | 0.74    | 0.4405     | 1.0000      |
| Temperature*Stir Rate                                                                                                    | 0.43577       |             |       | 0.47    | 0.6629     | 1.0000      |
| Concentration*Stir Rate                                                                                                    | 0.69765       |             |       | 0.76    | 0.4303     | 1.0000      |
| Catalyst*Feed Rate                                                                                                    | 0.04911       |             |       | 0.05    | 0.9618     | 1.0000      |
| Temperature*Feed Rate                                                                                                    | -0.61513      |             |       | -0.67   | 0.5319     | 1.0000      |
| Concentration*Feed Rate                                                                                                    | 0.82061       | • • • • •   |       | 0.89    | 0.3533     | 1.0000      |
| Stir Rate*Feed Rate                                                                                                    | 0.04482       |             |       | 0.05    | 0.9649     | 1.0000      |
| Catalyst*Temperature*Concentration                                                                                                    | 0.51387       |             |       | 0.56    | 0.6084     | 1.0000      |
| Catalyst*Temperature*Stir Rate                                                                                                    | -0.38797      | •           |       | -0.42   | 0.7000     | 1.0000      |
| Catalyst*Concentration*Stir Rate                                                                                                    | 1.29099       |             |       | 1.40    | 0.1584     | 0.9168      |
| Temperature*Concentration*Stir Rate                                                                                                    | 1.22984       |             | 1011  | 1.33    | 0.1775     | 0.9426      |
| Half Normal Plot                                                                                                    |               |             |       |         |            |             |
| 12 -                                                                                                    |               |             |       |         |            |             |
|                                                                                                    |               |             |       |         |            |             |
| 10 -                                                                                                    | +Catalyst     |             |       |         |            |             |
| 5 8-                                                                                                    |               |             |       |         |            |             |
| http://www.alice.org/alice.org/alice | Catalyst*Ten  | npera       |       |         |            |             |
| S 6-                                                                                                    | nerature      |             |       |         |            |             |
| ₹ 4- +                                                                                                    | Permit        |             |       |         |            |             |
| 10                                                                                                    | station       |             |       |         |            |             |
| ₽ 2- TLonce                                                                                                    | intration     |             |       |         |            |             |
| 0                                                                                                    |               |             |       |         |            |             |
| · · · · · · · · · · · · · · · · · · ·                                                                                                    |               |             |       |         |            |             |
| -2                                                                                                    |               |             |       |         |            |             |
| 0 1                                                                                                    | 2             | 3           |       |         |            |             |
| Half Normal Qua                                                                                                    | intile        |             |       |         |            |             |
| oth PSE=0 92269                                                                                                    |               |             |       |         |            |             |
| erisked terms were forced orthogonal                                                                                                    | Analysis is o | rder depend | lent. |         |            |             |
| values derived from a simulation of 10                                                                                                    | 000 Lenth t r | atios.      |       |         |            |             |
| the Mandal Due Mandal                                                                                                    |               |             |       |         |            |             |

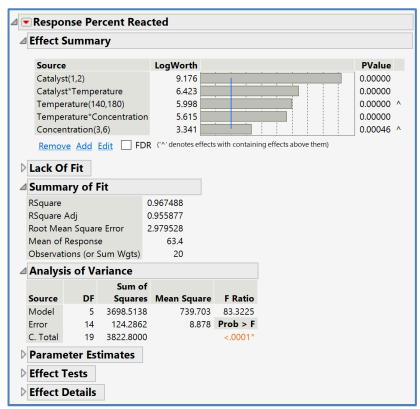